## Plastiek effect - <u>https://www.youtube.com/watch?v=KX\_8ryrhekM</u>

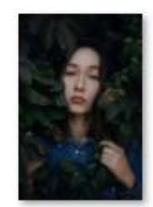

azamat-zhanisov -nAcDZOnlps4-u

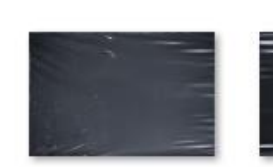

indieground-plas in tic-textures-01.jp ti

indieground-plas tic-textures-02.jp indieground-plas tic-textures-03.jp

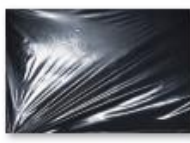

indieground-plas

tic-textures-04.jp

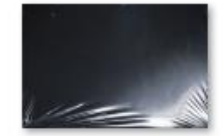

indieground-plas tic-textures-05.jp

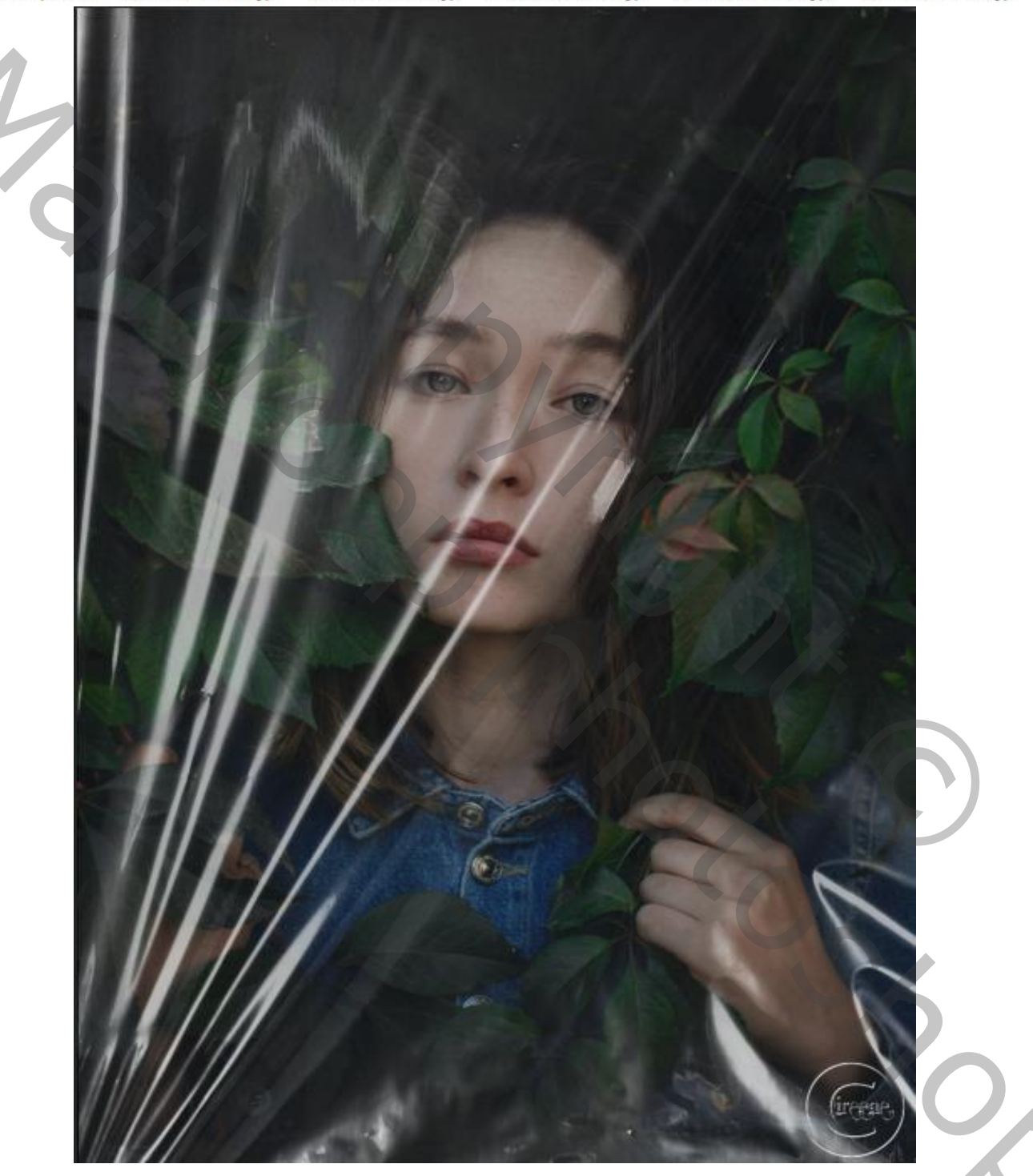

Open de foto van het model, ga naar aanpassingslaag 'helderheid/contrast' Helderheid -58 contrast 12,

Plastíek Effect

Ireene

Zet de textuur plastic -nro3 - op je werk; foto omdraaien en horizontaal draaien en maak passend. Ga naar kanalen, kies rood ctrl+klik, en ga terug naar je lagen, zet de laag even onzichtbaar; onder de bovenlaag een aanpassingslaag 'kleurtoon/verzadiging'; zet lichtheid op +50, ctrl+klik op de laag,

Maak een aanpassingslaag 'volle kleur' e3e2e2 zet de laagmodus op 'bedekken' en Laagdekking op 50%

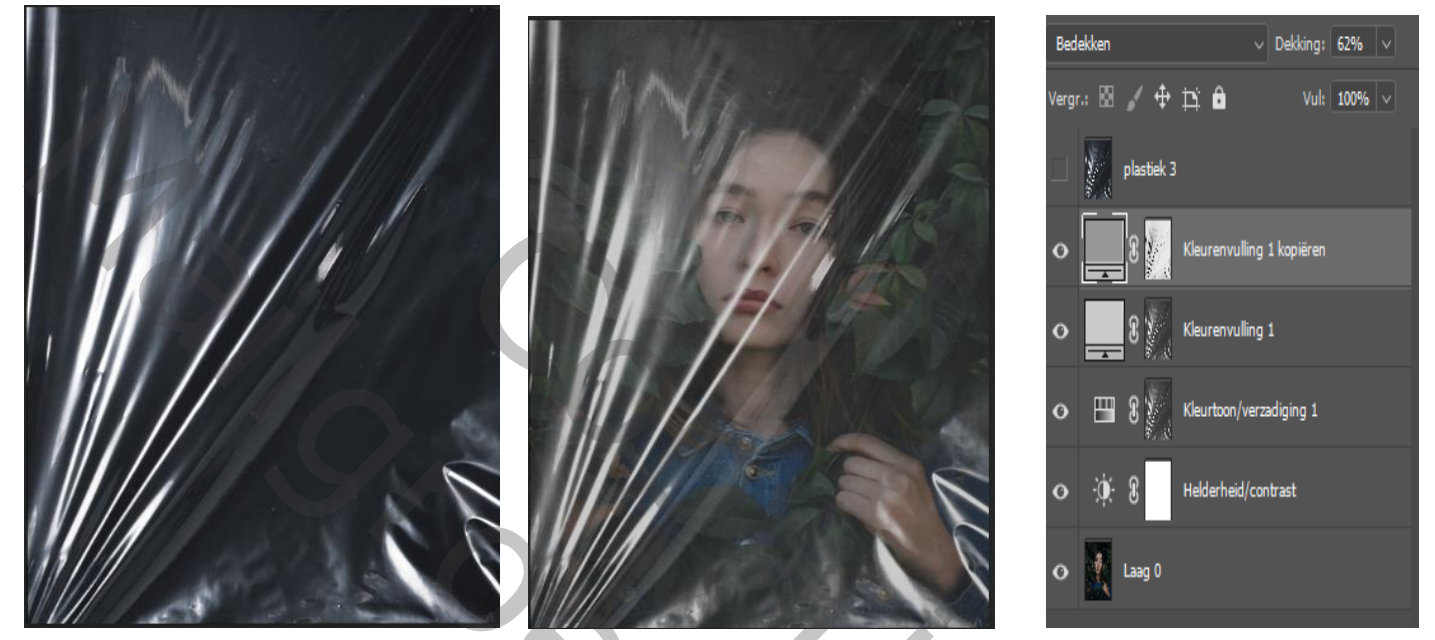

De kleurvulling laag kopiëren, laagmasker actief maken, en omkeren; ctrl+i Klik terug op het laagminiatuur verander de kleur in 999999 : zet de laagdekking op 62%. Maak de bovenste laag terug actief, klik 'ctrl+shift+u' Maak een laagmasker aan en draai om 'ctrl+i' zet de voorgrond op kleur wit, Maak een verloop van wit naar transparant , van boven tot iets boven midden, En van onder naar iets boven, zet de laagdekking op 60%:

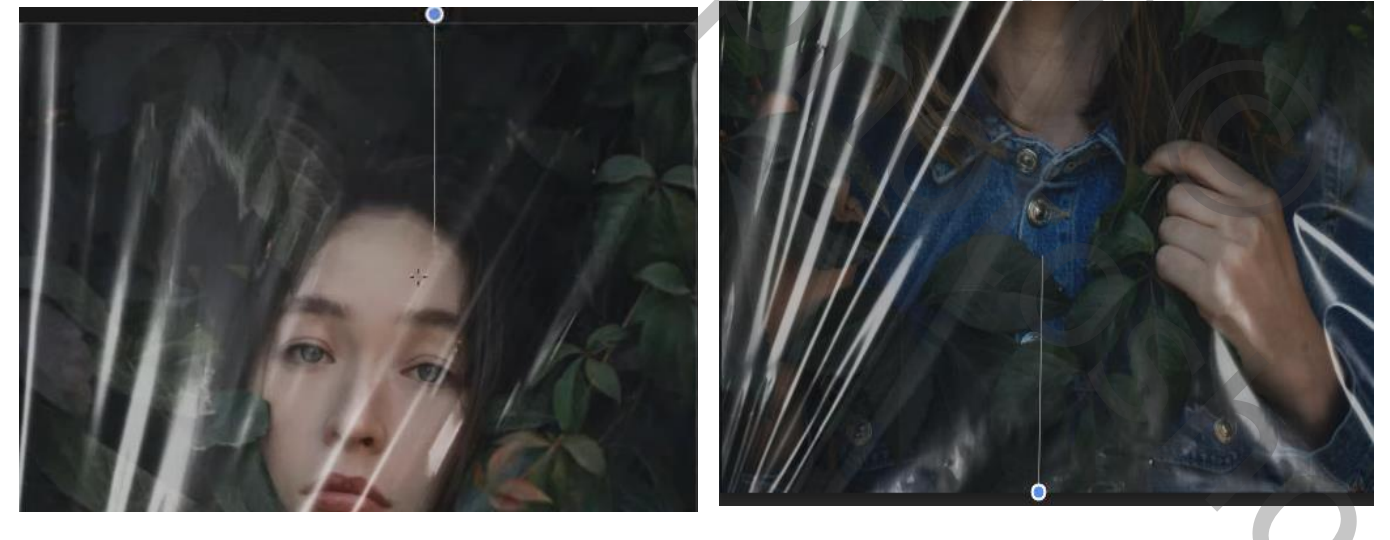

2

Aanpassingslaag kleurtoon/verzadiging ;kleur groen 0, +51, 0,

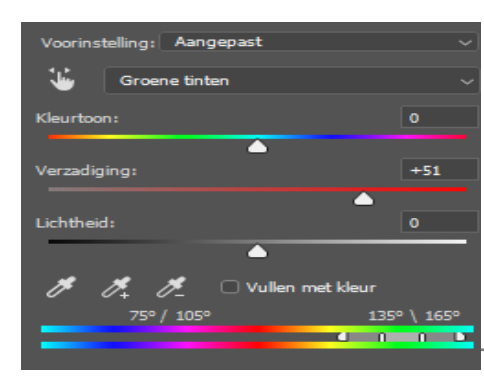

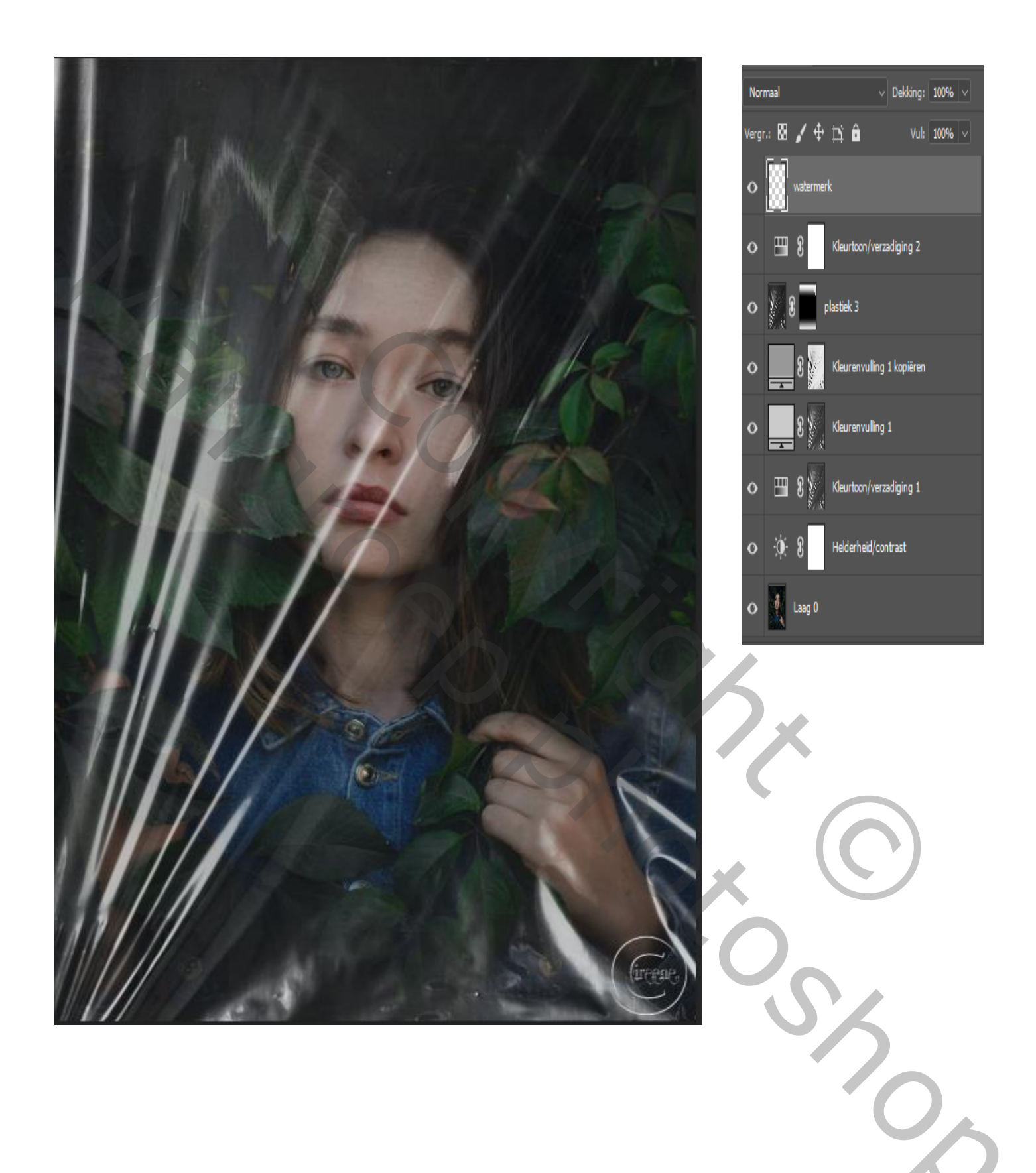